# Multifunction Analyzer チュートリアル (PG編)

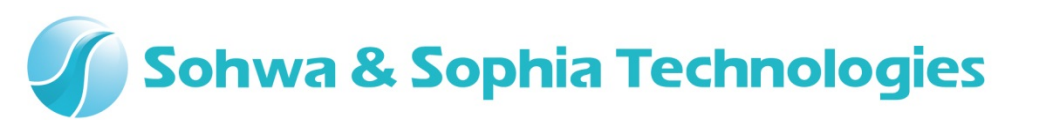

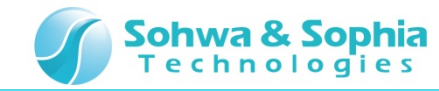

#### 目次

- 01. はじめに
- 02. 機材
- 03. 起動
- 04. 接続
- 05. 設定ダイアログ起動
- 06. データファイル指定
- 07. データファイル指定(VCDファイルの場合)
- 08. データレート指定
- 09. 出力開始
- 10. 波形観測開始
- 11. 波形観測停止
- 12. 出力停止

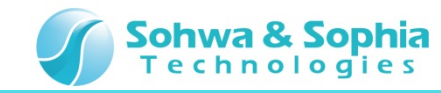

#### 01.はじめに

本書は、マルチファンクションアナライザ(以下MFA)パターンジェネレータ機能(以下PG)の操作方法について一連の流れを説明します。

名称など、分からない箇所がありましたら、MFAについてはハードウェアユーザーズマニュアル、 MFAアプリケーションについてはヘルプを参照ください。

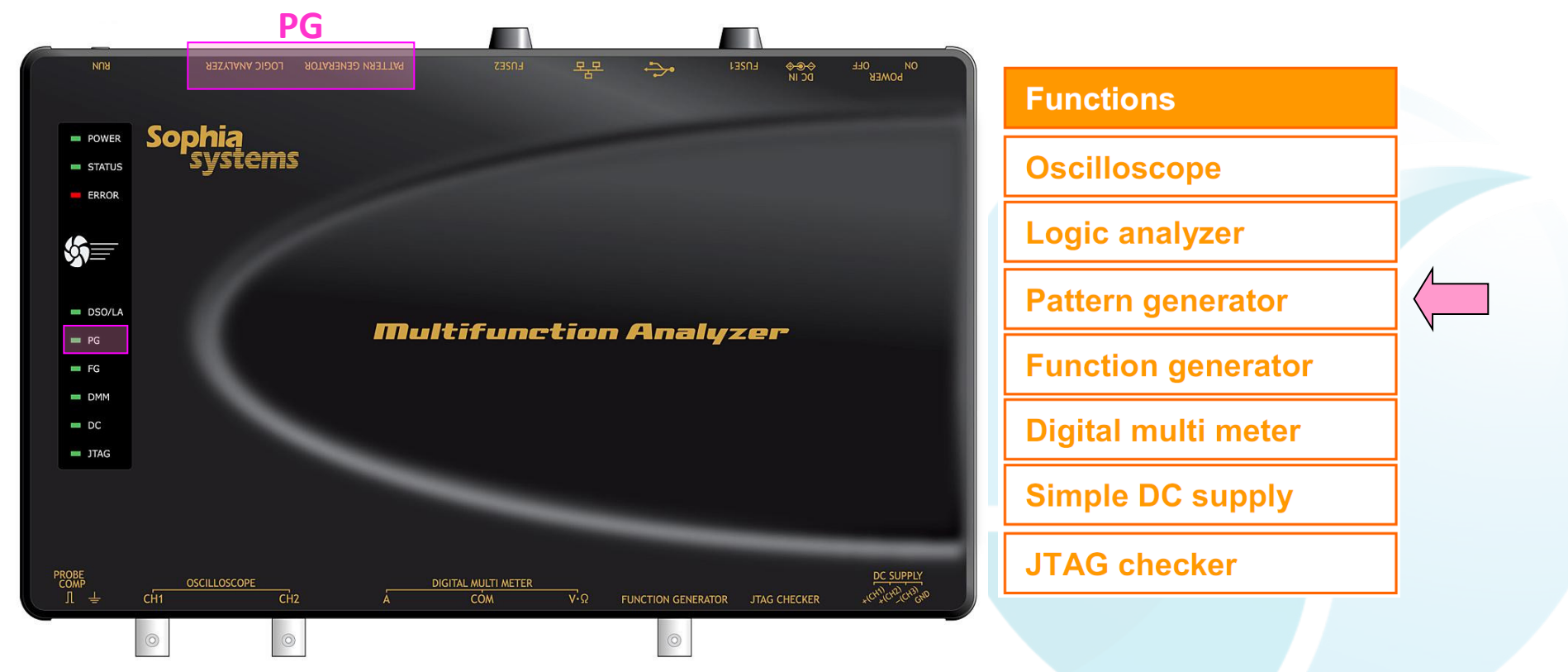

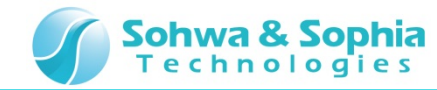

#### 02.機材

- 以下の機材を準備してください。
  - ・MFA ×1台
  - ・USBケーブル ×1本 (別売り mini B タイプ)
  - ・ACアダプタ(ACケーブル含む)×1個
  - ・LA/PGケーブル ×1個
  - ・クリップ ×2個
  - ・PC(MFAアプリケーションインストール済)×1台

※アプリケーションのインストールについてはインストールマニュアルを参照下さい。

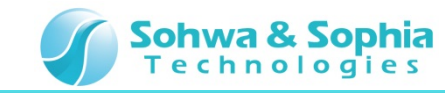

#### 03.起動

ホストPCとMFA機材を接続し、MFAとMFAアプリケーションを起動した状態まで準備してください。

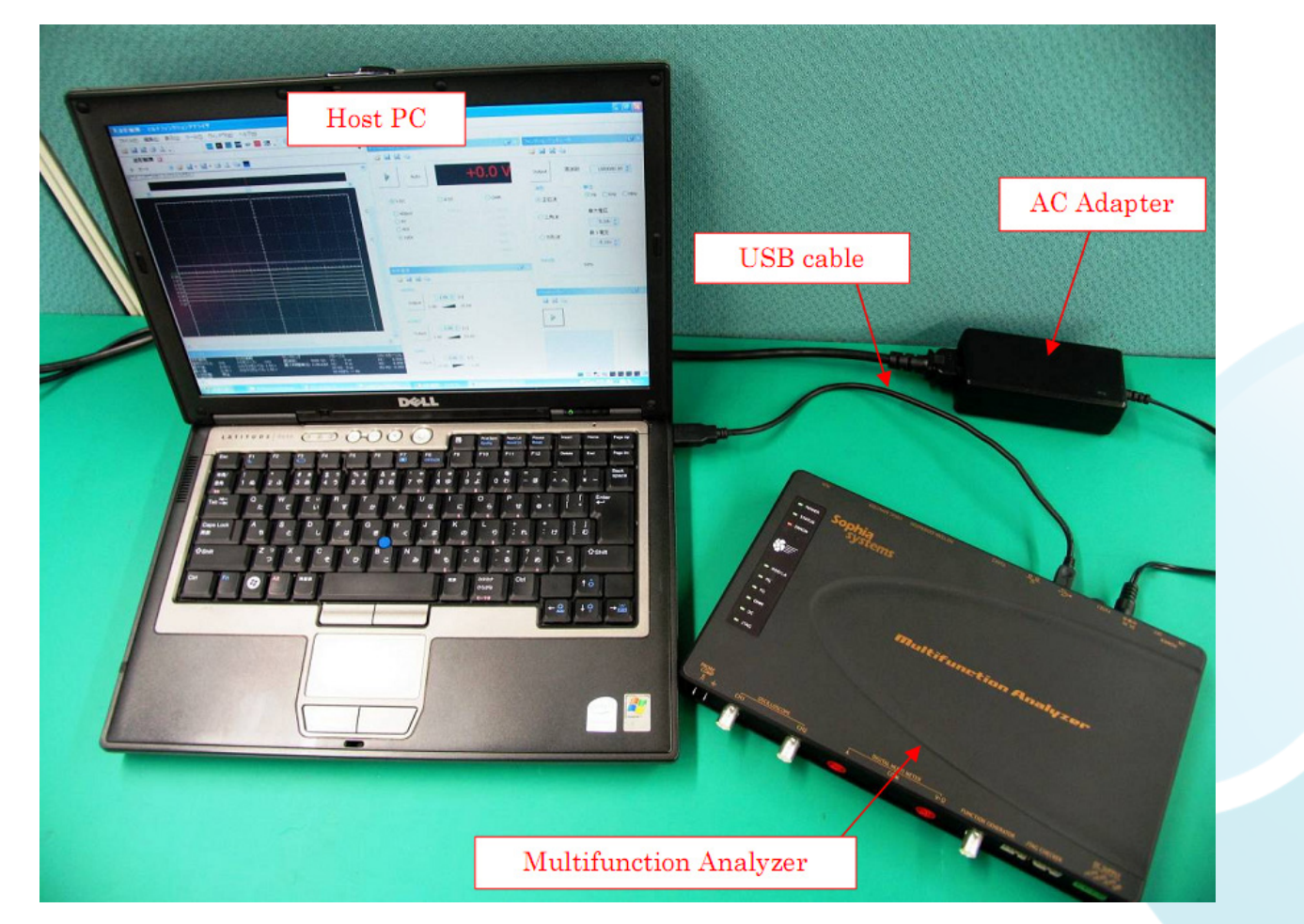

※ MFA機材の接続、MFAの起動については、ハードウェアユーザーズマニュアルを参照ください。 ※ MFAアプリケーションの起動については、ヘルプを参照ください。

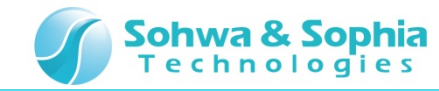

#### 04.接続

- 1. LA/PG コネクタにLA/PG ケーブルを接続してください。
- 2. LA/PGケーブルのPG-0,LA-0にクリップを接続してください。

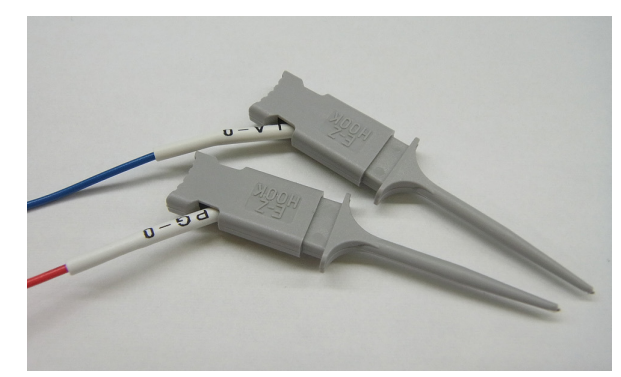

3. LA/PGケーブルのPG-0をLA-0へ接続してください。

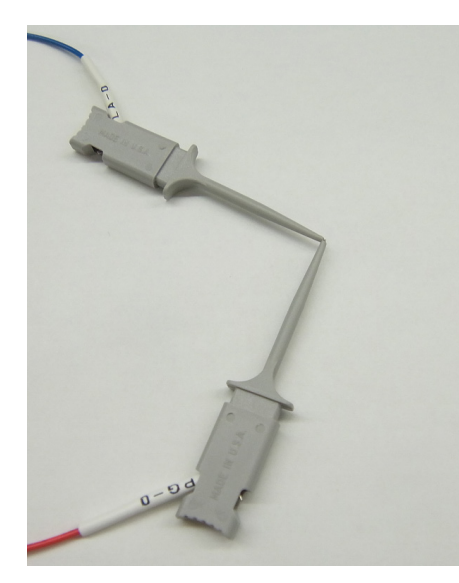

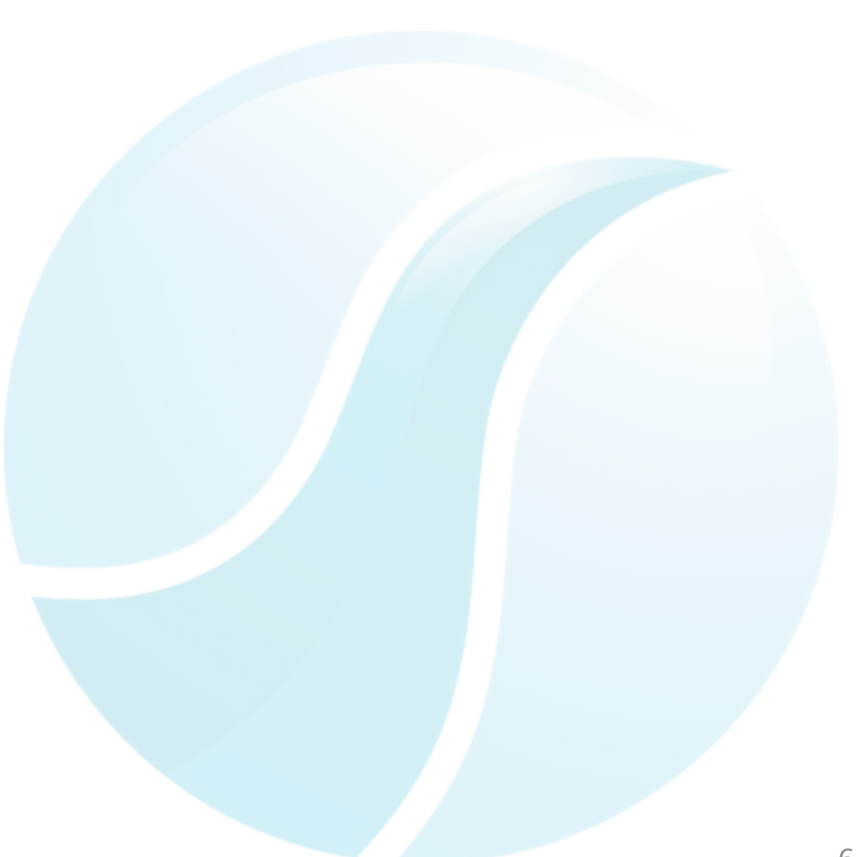

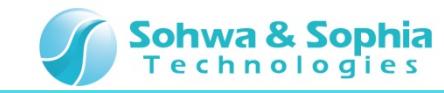

### 05.設定ダイアログ起動

MFAアプリケーション上からPG設定のダイアログを起動してください。

#### パターンジェネレータを選択

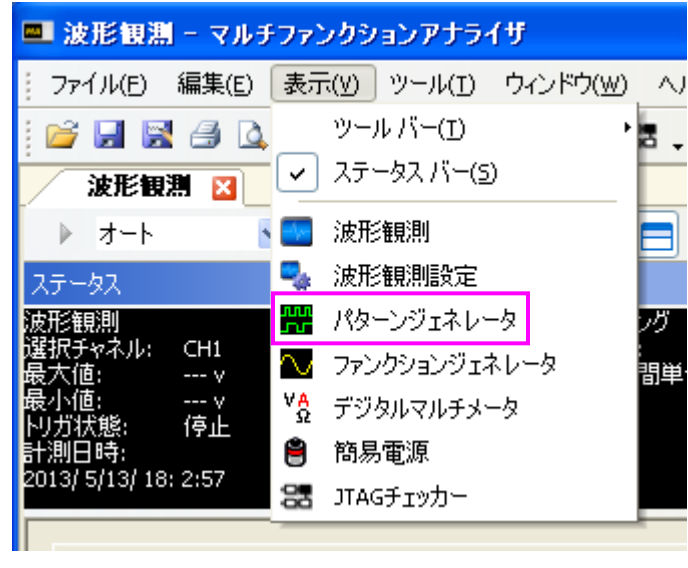

#### パターンジェネレータ 設定 ダイアログ起動

|        | パターンジェネレータ 🛛                   |  |
|--------|--------------------------------|--|
|        | 📁 🛃 🖾 ங                        |  |
|        | Output Dyg-ห                   |  |
|        | 「データ指定                         |  |
|        | データファイル …                      |  |
| _\     | データ数 1 byte(s)                 |  |
| $\neg$ | _ VCD信号選択                      |  |
|        |                                |  |
|        | 信号選択                           |  |
|        |                                |  |
|        | データレート指定                       |  |
|        | データレート 5.000000 💌 nSec 💌 1ビット長 |  |
|        |                                |  |
|        | で設定したり力を使用する                   |  |

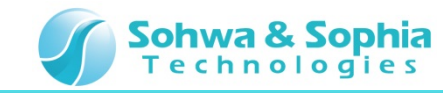

### 06.データファイル指定

サンプルパターンデータファイルを指定します(以下 データファイル)。 データファイルの欄にデータファイル(CSV,BIN,VCDファイル いずれか)を指定してください。

ファイルを指定するとデータ数にデータのバイト数が表示されます。

| CSVファイル | <mark>データ指定</mark><br>データファイル<br>データ数   | C:¥csv_ch7-0_00FF.csv<br>2 byte(s) |
|---------|-----------------------------------------|------------------------------------|
| BINファイル | データ指定<br>データファイル<br>データ数                | C:¥bin_ch7-0_00FF.dat<br>2 byte(s) |
| VCDファイル | ー <mark>データ指定</mark><br>データファイル<br>データ数 | C:¥vcd_ch7-0_00FF.vcd<br>2 byte(s) |

※どのデータファイルを指定しても、出力される波形は同じです。

※ データファイルは

インストールフォルダ直下 ¥MultifunctionAnalyzer¥samples¥PGFiles にあります。

Multifunction Analyzer チュートリアル PG編

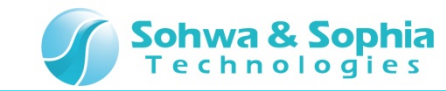

## 07.データファイル指定(VCDファイルの場合)

VCDファイルを指定した場合、どの信号を使用するか選択できます。 CHOへパターンデータ CHOを登録してください。

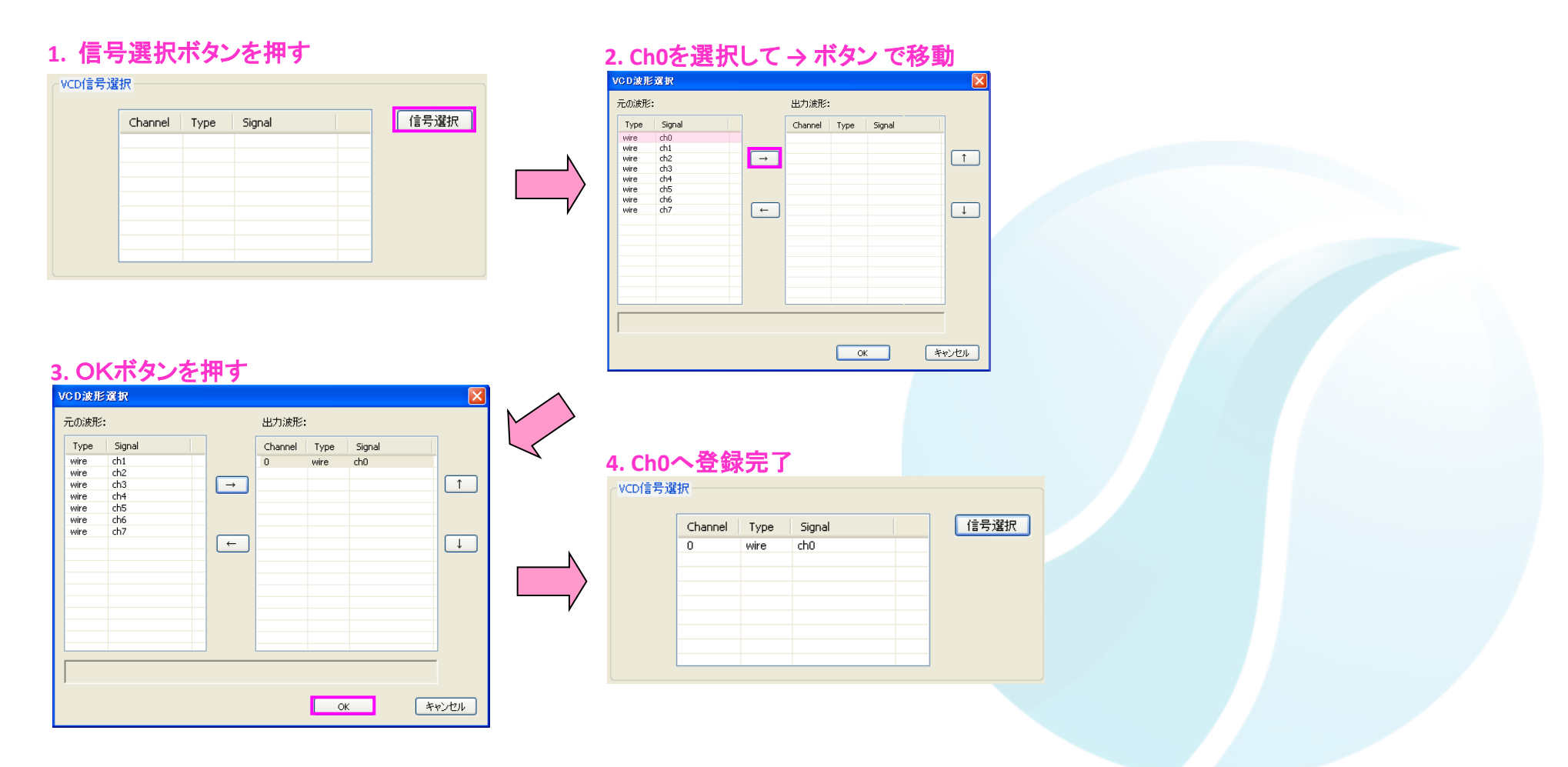

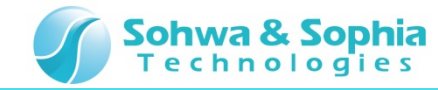

#### 08.データレート指定

データファイルのデータレートを指定します。

100uSecに設定してください。

| データレート指定 |            |   |      |   |       |
|----------|------------|---|------|---|-------|
| データレート   | 100.000000 | ~ | uSec | * | 1ビット長 |
|          |            |   |      |   |       |

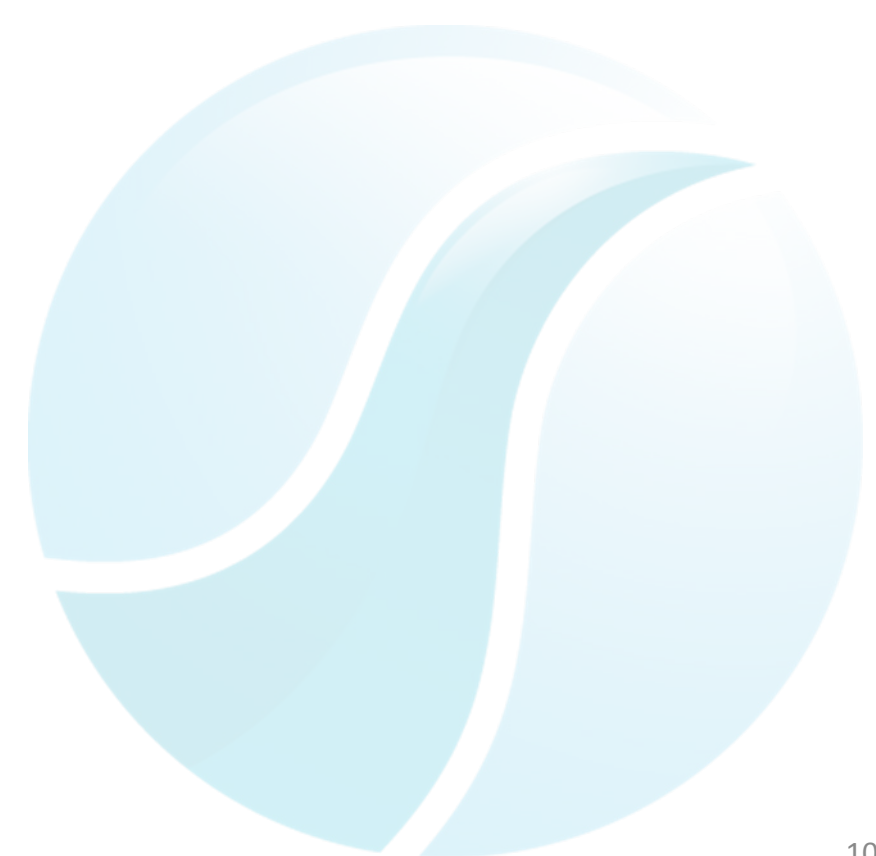

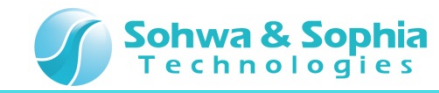

#### 09.出力開始

PGの出力を開始します。

- 1. リピートにチェックを入れてください(指定したデータファイルを繰り返し出力します)。
- 2. Outputボタンを押してください。

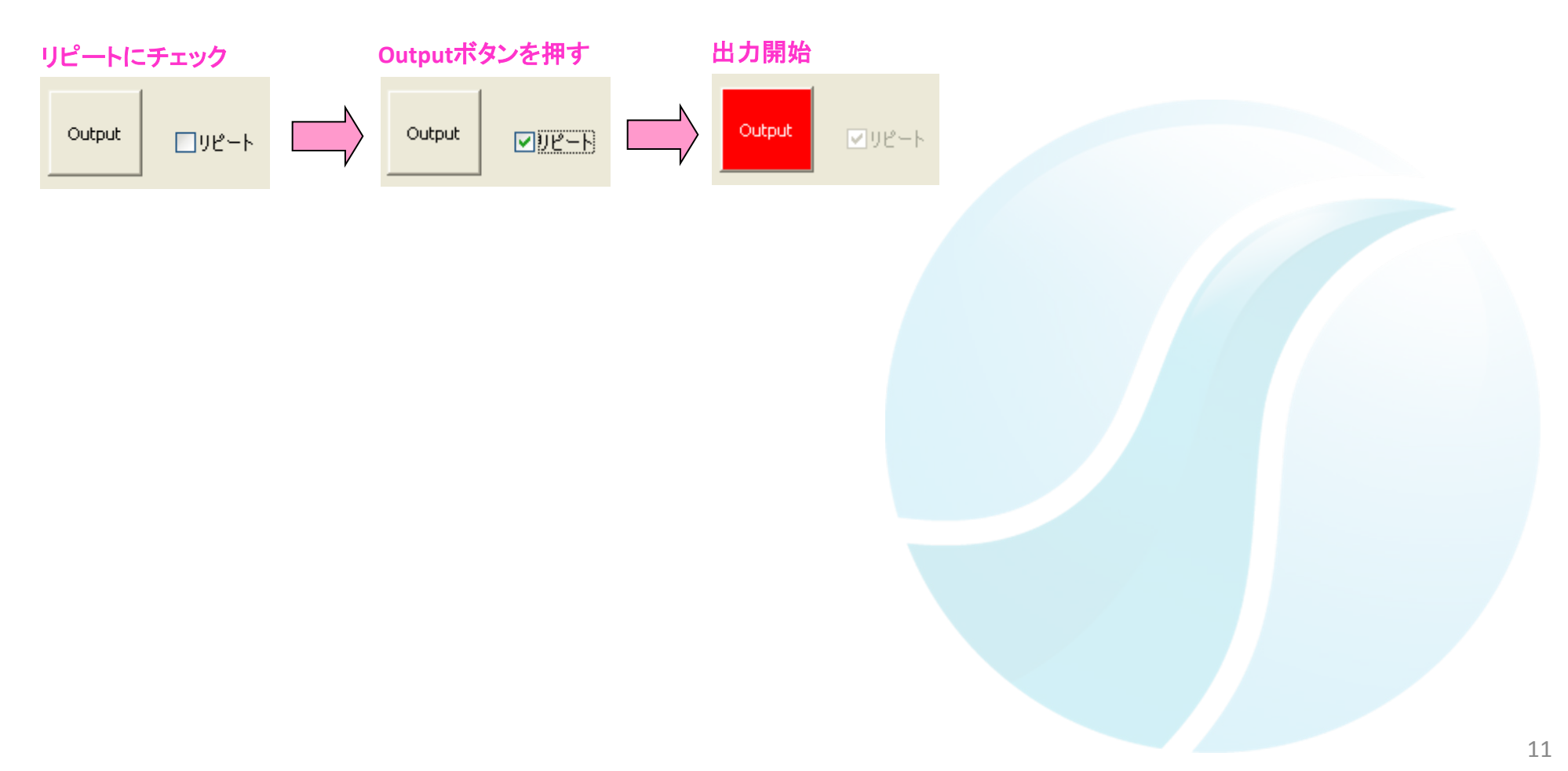

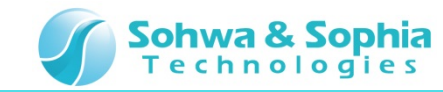

#### 10.波形観測開始

PG CH0から出力した波形をLA CH0で観測します。

1. MFAアプリケーション上から波形観測開始ボタンを押してください。

(MFA上のRUNボタンを押すことでも可能です。)

- 2. LA CHOIC 波形(白色)が観測できます。
- 3. DSOの波形によって見づらい場合は、DSOの波形をオフにしてください。

#### DSO CH1 CH2 波形オフ 状態

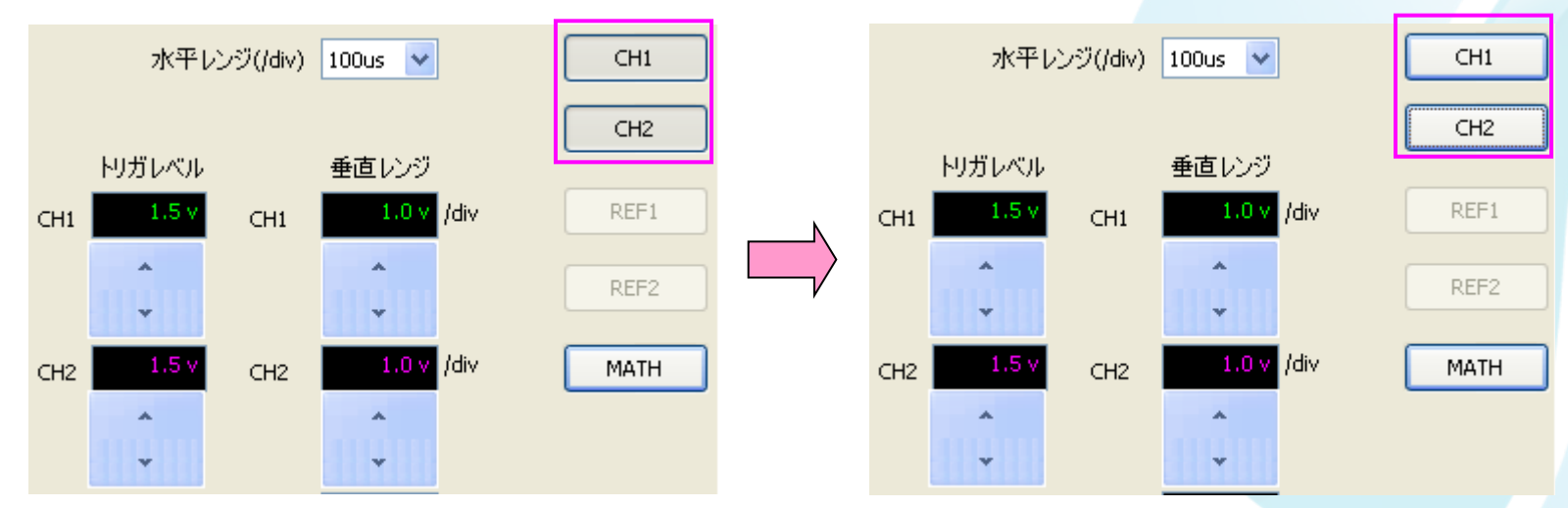

DSO CH1 CH2 ボタン押して波形をオフにする

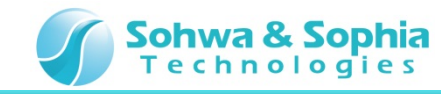

### 11.波形観測停止

LA CHOの波形を確認します。

1. MFAアプリケーション上から波形観測停止ボタンを押してください。

(MFA上のRUNボタンを押すことでも可能です。)

波形観測 🔀 🔜 💕 📮 - 波形観測停止 ボタンを押す □ オート

2. LA CHO に200us 周期の波形が確認できます。

| <                            |  | Ī | >  | 水平レンジ(/d              | liv) 100us 💙          |
|------------------------------|--|---|----|-----------------------|-----------------------|
|                              |  |   | с. | トリガレベル<br>11 1.5 v CH | 垂直レンジ<br>1 1.0 v /div |
|                              |  |   |    | 2 <b>1.5</b> ¥ CH     | 2 1.0 v /div          |
|                              |  |   |    |                       |                       |
| 0.D0<br>1.D1<br>2.D2<br>3.D3 |  |   |    | ボジション RE              | F1 1.0 v /div         |
| 4.D4<br>5.D5<br>6.D6<br>7.D7 |  |   |    | None RE               | F2 1.0 v /div         |

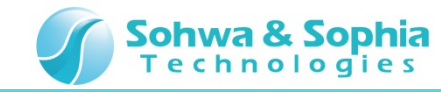

#### 12.出力停止

最後に、PGの出力を停止します。

#### Outputボタンを押してください。

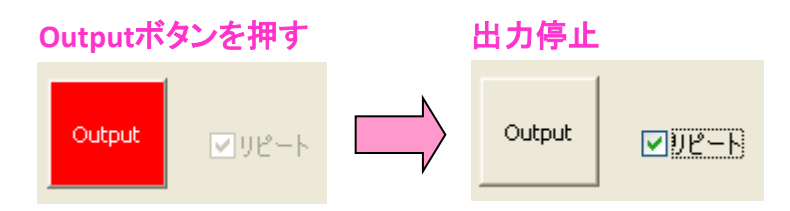

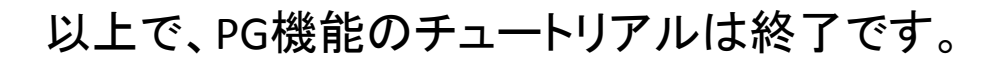